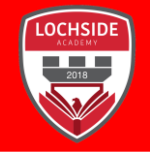

Signing into Google Chrome will ensure you have the best experience of GSuite. If you do not have Google on your device search for google chrome and install. Look for the chrome icon. All GSuite apps work more effectively when using Google Chrome as your browser. This will also ensure you have the correct permissions to complete the Daily attendance form as required by the Scottish Government. Click on the <u>Signing into Google Chrome</u> link for a short video demonstration.

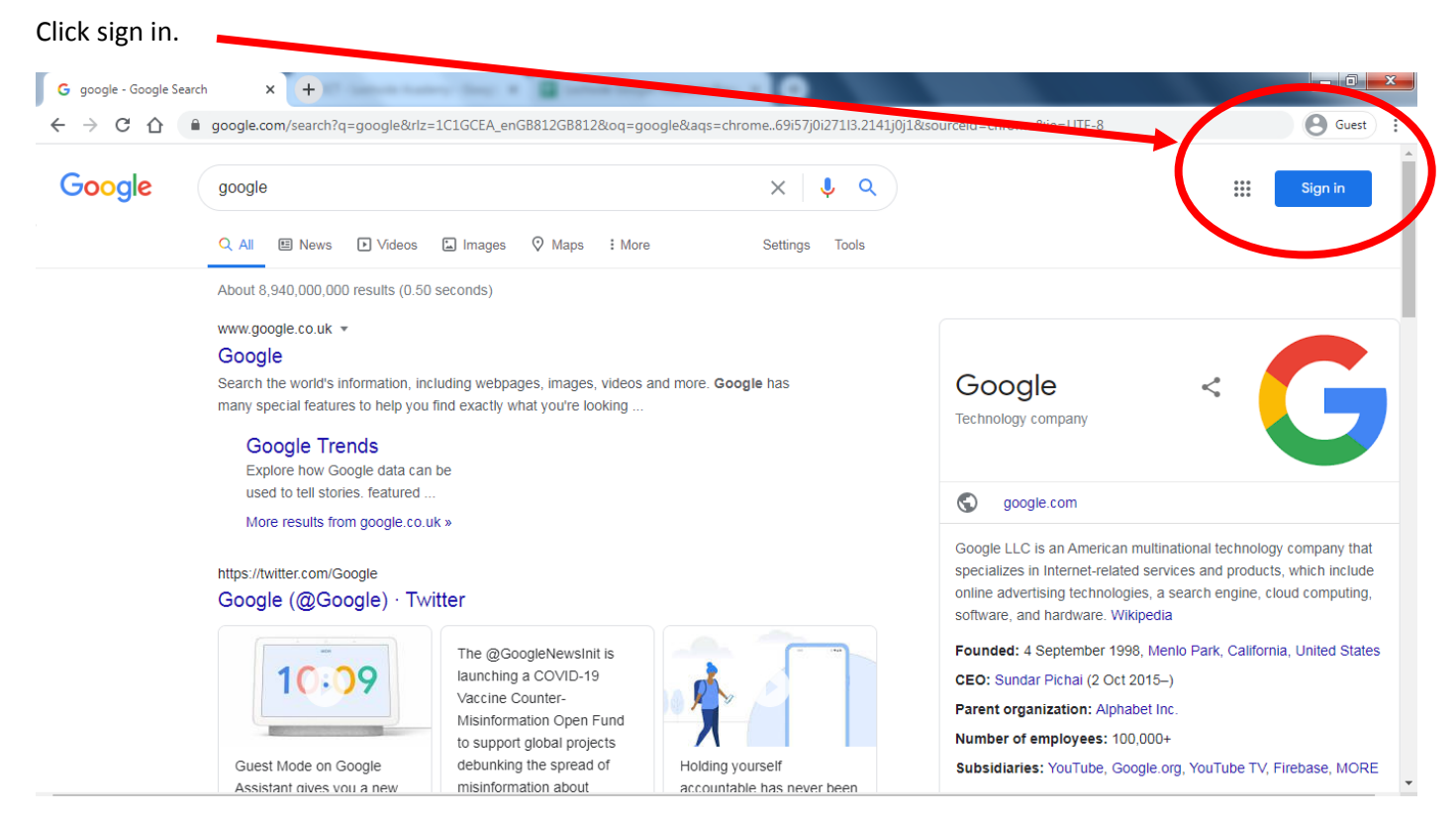

Use your gw.. @ab-ed.org username and password to sign in.

| Google                                                                |   |
|-----------------------------------------------------------------------|---|
| Sign in                                                               |   |
| Use your Google Account                                               |   |
| - Email or phone<br>gw08example@ab-ed.org                             | ] |
| Forgot email?                                                         | _ |
| Not your computer? Use Guest mode to sign in privately.<br>Learn more |   |
| Create account Next                                                   |   |
|                                                                       |   |

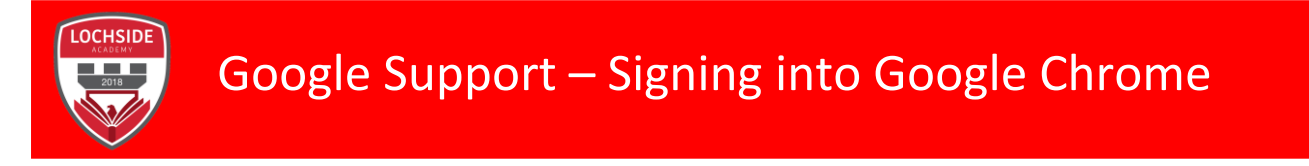

This icon here should now have changed to show your chosen icon for your username in google.

| <b>÷</b>                                                                   |                                                  |
|----------------------------------------------------------------------------|--------------------------------------------------|
| 👂 🗣 🛧<br>Core Portal - Emplo 🛫 Student Activity Re 🌘 Lochside Academy 🔮 Lo | 🗣 🛆 🖪 🚳 🖉 🎪 🖸 🍐 🔚 😨 🏇 🤓 🗄                        |
|                                                                            | Gmail Im ges 🏢 😨                                 |
|                                                                            | This account is managed by ab-ed.org. Leven more |
| Google                                                                     | gw04<br>@ab-ed.org<br>Manage your Google Account |
| Google Search I'm Feeling Lucky                                            | 온* Add another account                           |
|                                                                            | Sign out                                         |
|                                                                            | Privacy Policy • Terms of Service                |

The next thing to do is to ensure 'Sync' is on. Click this symbol next to the 3 dots and follow the instructions to ensure sync is on (The Lochside badge here is for reference – your personal chosen icon/photo will appear here.

| × +<br>• • ☆ & 4                                                              |                                           |
|-------------------------------------------------------------------------------|-------------------------------------------|
| 🎐 Core Portal - Emplo 🛫 Student Activity Re 🌘 Lochside Academy 🔡 Lochside Aca | ademy x                                   |
|                                                                               | gw08r Jab-ed.org                          |
|                                                                               | Sync is on                                |
| Google                                                                        | G Manage your Google Account Other people |
| Ų                                                                             | Guest<br>+ Add                            |

Your chosen icon will appear as per the picture.